## PASSAGGI PER LA CREAZIONE E LA STAMPA DELL'ORIGINALITY REPORT (PRIMA ED ULTIMA PAGINA)

Data aggiornamento settembre 2018

## • CARICARE IL DOCUMENTO E GENERARE IL REPORT DI AUTENTICITÁ

Identificarsi su USiena-Integra con le credenziali di Ateneo ed accedere al proprio spazio all'interno del profilo del docente cliccando sul proprio nome:

| Contenuti e Obiettivi del progetto antiplagio                                                                                                    |                                                                                                    |
|----------------------------------------------------------------------------------------------------|----------------------------------------------------------------------------------------------------|
| Il servizio rileva le eventuali similitudini fra il testo analizzato e la base dati di riferimento e cali<br>documento costituito dall'insieme delle parti rilevate. Il docente che rileva il superamento della<br>studente la presenza nel testo di anomalie e lo guida nell'apportare le correzioni più opportur<br>discussione della tesi dovrà seguire le indicazioni del docente rendendo l'elaborato conforme | cola un valore percentuale sull'intero<br>a soglia di somiglianza segnala allo<br>ne. Lo studente per essere ammesso alla<br>e a quanto richiesto. |
| Laurea Triennale                                                                                                    |                                                                                                    |
|                                                                                                    |                                                                                                    |
| Laurea Magistrale                                                                                                    |                                                                                                    |
| 🕗 Laureando                                                                                                    |                                                                                                    |
| Condizioni per l'accesso: Il campo Indirizzo email del tuo profilo è uguale a                                                                                                    | @student.unisi.it                                                                                                    |

In questo modo si accede allo spazio riservato ai caricamenti dello studente:

| litolo                                                                                                    |                            | Data di inzio         | Data di scadenza                       | Data di pubblicazione | Commenti disponibili | Esporta                     |
|----------------------------------------------------------------------------------------------------|----------------------------|-----------------------|----------------------------------------|-----------------------|----------------------|-----------------------------|
| 🖨 Tesi del Laureando                                                                                                    | i (Parte1 🕜)               | 18 nov 2015 - 10:50 🖋 | 25 dic 2015 - 10:50 🖋                  | 18 nov 2015 - 10:50 🖋 | 100 🖋                | <b>III</b> 🗹                |
| Riepilogo:                                                                                                    |                            |                       |                                        |                       |                      |                             |
| l formati accettati sono:                                                                                                    |                            |                       |                                        |                       |                      |                             |
| Microsoft Word <sup>Tw</sup> (DOC a Corel WordPretch(r) ArtTML Adobe PostScript(r) Plain text (TXT) Rich Text Format (RTF) Portable Document Forma OpenOffice (ODT) Power Pont (PPT D. Excel (XLS) | nd DOCX)<br>nt (PDF)       |                       |                                        |                       |                      |                             |
| Compiti Peermark (0)                                                                                                    |                            |                       |                                        |                       |                      | 0                           |
| Show 10 - Entries                                                                                                    | Cerca                      |                       | C Aggiorna consegne<br>degli elaborati | 🦇 Notify Non-S        | Submitters 🖸 Po      | osta in arrivo Turnitin (0) |
| SHOWING 1 TO 1 OF 1 ENTRIES.                                                                                                    |                            |                       |                                        |                       | Prece                | edente 1 Successivo         |
| Studente Titolo                                                                                                    | della consegna<br>laborato | N°elabora<br>Turni    | ato<br>∳ Submitted ∳ Si                | imilarity  Voto 🔶     | Voto<br>complessivo  |                             |
| dell'e                                                                                                    |                            |                       |                                        |                       |                      |                             |

Nel caso in cui sia prevista la consegna dell'elaborato in parti è necessario, dopo la prima consegna, cliccare sulle parti successive alla prima, visibili sulle etichette in alto:

| Parte2 | Parte3 | Parte4 | Parte5        |                  |                       |                      |         |
|--------|--------|--------|---------------|------------------|-----------------------|----------------------|---------|
| Titolo |        |        | Data di inzio | Data di scadenza | Data di pubblicazione | Commenti disponibili | Esporta |

Procedere quindi al caricamento del documento cliccando sulla freccia in basso a destra:

|   | Titolo della consegna dell'elaborato 🔺 | N°elaborato Turnitin 🍦 | Submitted | Similarity 🕴 | Voto 🕴 Voto complessivo |                        |   |
|---|----------------------------------------|------------------------|-----------|--------------|-------------------------|------------------------|---|
| ( | -                                      |                        |           | -            | N/A                     | Consegna l'elaborato 🙆 | - |
|   |                                        |                        |           |              |                         |                        |   |

Cliccando sulla freccia si apre il box relativo al caricamento:

| a consegnare 💿                                  |                                                            |
|-------------------------------------------------|------------------------------------------------------------|
| a consegnare 🕐                                  |                                                            |
|                                                 |                                                            |
| Dimension                                       | ne massima per i file nuovi: 40MB, numero massimo di alleg |
|                                                 | 88 = 3                                                     |
| File                                            |                                                            |
|                                                 |                                                            |
|                                                 |                                                            |
|                                                 |                                                            |
| Per caricare file, trascinali e rilasciali qui. |                                                            |
|                                                 |                                                            |

In questo box è obbligatorio inserire il titolo dell'elaborato (ad esempio "Il mercato globale...."), ed è possibile caricare il file trascinandolo direttamente sull' area indicata o procedendo al caricamento da cartella cliccando sull'icona dell'aggiungi documento:

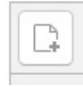

Si apre così un'ulteriore finestra da cui selezionare il file destinato all'antiplagio:

|       |                        | File picker | × |
|-------|------------------------|-------------|---|
| m     | File del server        |             |   |
| m     | File recenti           |             |   |
|       | File upload            |             |   |
| m     | File personali         |             |   |
| 4     | Google Drive           |             |   |
| 1     | Wikimedia              |             |   |
| Ş     | Dropbox                |             |   |
|       | URL Downloader (images |             |   |
| only) |                        |             |   |
|       |                        |             |   |

Oltre a questo è obbligatorio accettare l'inserimento del proprio elaborato all'interno della banca dati Turnitin e sottoscrivere la dichiarazione relativa alle caratteristiche del documento spuntando la casella Accetto:

## Accetto

Sono consapevole del fatto che l'Ateneo ha adottato un servizio informatizzato di rilevazione del plagio attraverso un software denominato "Turnitin", grazie al quale è possibile confrontare gli elaborati depositati con un'ampia banca dati testuale costituita da pagine web, pubblicazioni scientifiche, materiali open access, altre tesi di laurea e pubblicazioni commerciali. Tale servizio costituisce un supporto al lavoro di analisi e di supervisione del docente e una tutela rispetto a possibili successivi plagi dei testi depositati.

Accetto pertanto e autorizzo espressamente il caricamento, l'archiviazione, la trasmissione, la riproduzione e comunque l'utilizzo dei miei elaborati, a tempo indeterminato, nell'ambito del servizio e all'interno del database di Turnitin al solo fine di consentirne il confronto con testi già presenti nella banca dati, nonché con i testi che saranno inseriti successivamente.

- Dichiaro che gli elaborati qui depositati:
  - non sono soggetti a vincoli di segretezza
  - non sono stati prodotti nell'ambito di progetti finanziati da soggetti pubblici o privati con vincoli alla divulgazione o utilizzazione dei risultati
  - non presentano elementi di innovazione per i quali sia possibile ed opportuno attivare una procedura di tutela
  - non sono oggetto di eventuali registrazioni di tipo brevettuale

| Aggiungi consegna                     |                           |
|---------------------------------------|---------------------------|
| * = campi a compilazione obbligatoria |                           |
|                                       | Privacy e Cookie Policies |

Cliccando su **Aggiungi consegna** il sistema genera una ricevuta di consegna dell'elaborato che viene mostrata in un ulteriore box:

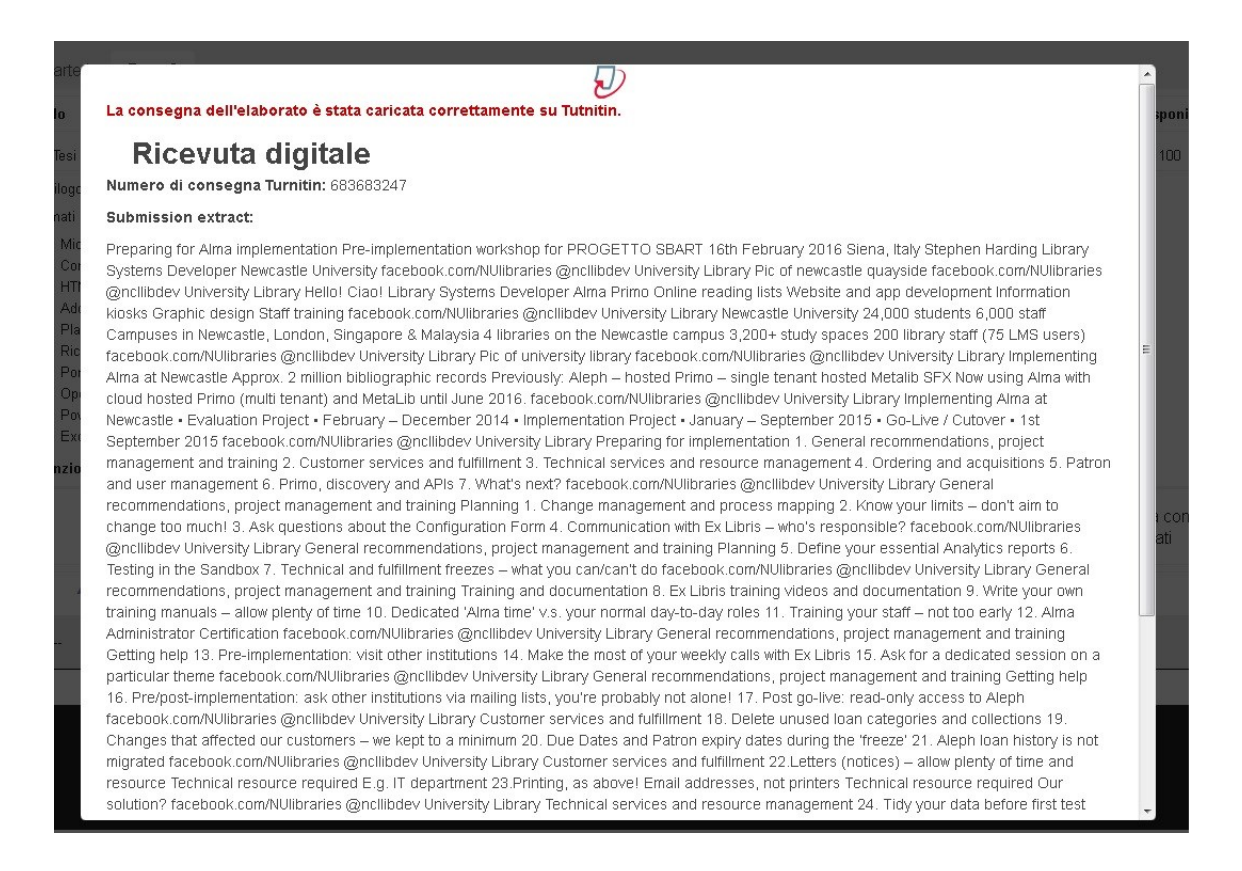

Da questo momento parte l'analisi del testo da parte del software, i tempi di risposta non sono immediati e variano sulla base dell'ampiezza del file sottomesso. I tempi rientrano comunque in un range temporale che va da qualche minuto a qualche ora.

Alla fine della lavorazione è visibile l'indice di similarità associato ad un colore:

| Studente 🔺 | Titolo della consegna<br>dell'elaborato | • | N°elaborato<br>Turnitin 🔶 | Submitted           | Similarity 🍦 | Voto 🍦 | Voto<br>complessivo |   |   |   |  |
|------------|-----------------------------------------|---|---------------------------|---------------------|--------------|--------|---------------------|---|---|---|--|
|            |                                         |   | 674796370                 | 16/05/2016<br>15:08 | 48%          | N/A    |                     | ٠ | ۵ | C |  |

Questa l'associazione tra colori e percentuali (anche se può variare talvolta):

| • | originality<br>reports |
|---|------------------------|
|   | 75-100%                |
|   | 50-74%                 |
|   | 25-49%                 |
|   | 0-24%                  |
|   | no matches             |

- rosso (75-100% indice di somiglianza)
- arancio (50-74% indice di somiglianza)
- giallo (25-49% indice di somiglianza)
- verde (1 parola il 24 % indice di somiglianza)
- Blu (senza parole corrispondenti)

Cliccare sull'indice di similarità per avere accesso all'Originality report:

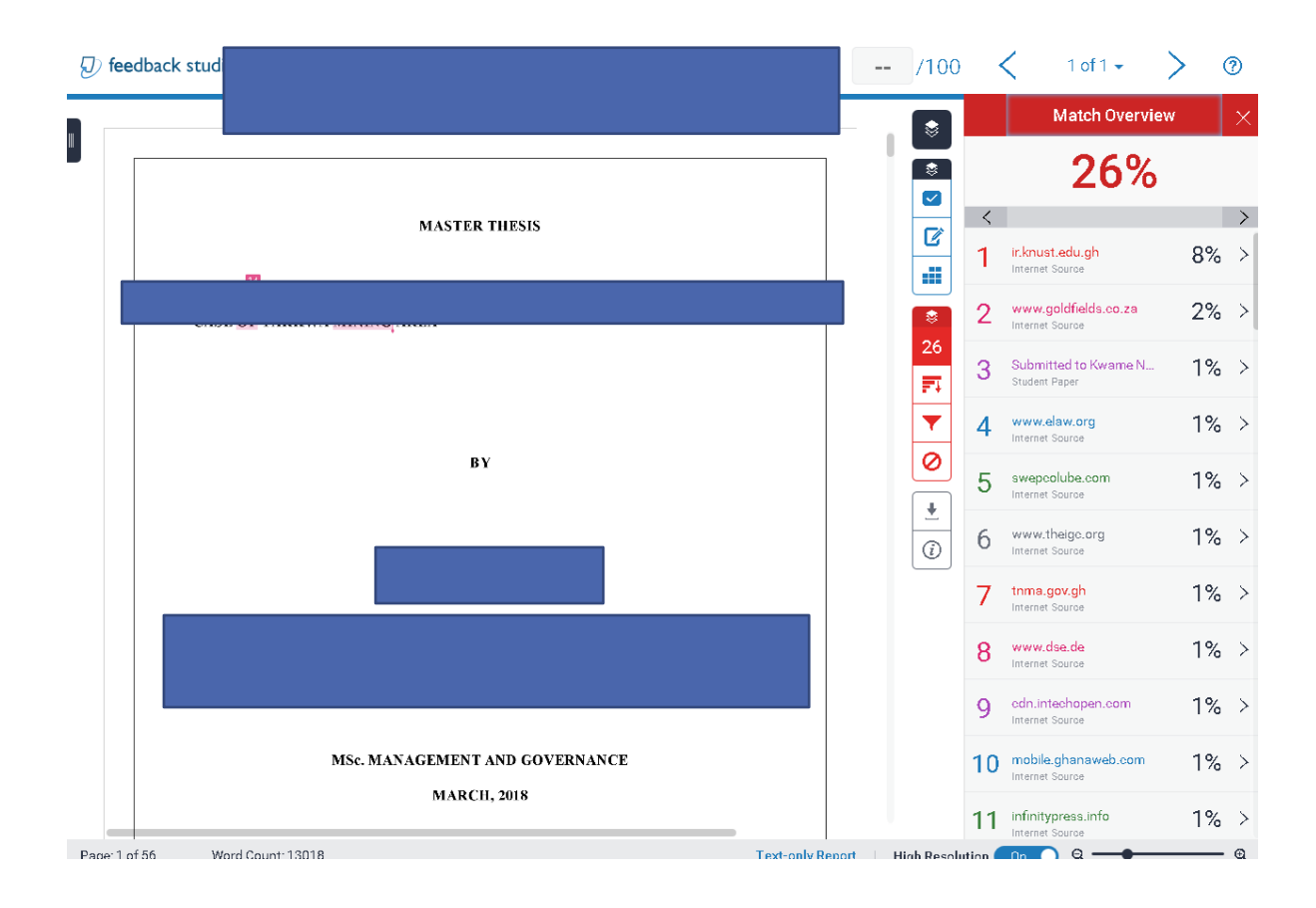

Per l'organizzazione della pagina di consultazione del report e le relative funzionalità del software rimandiamo alla documentazione apposita.

## COME STAMPARE IL REPORT PER LA SEGRETERIA STUDENTI

Cliccare sull'icona con la freccia in giù per aprire il box sul download e selezionare il current view

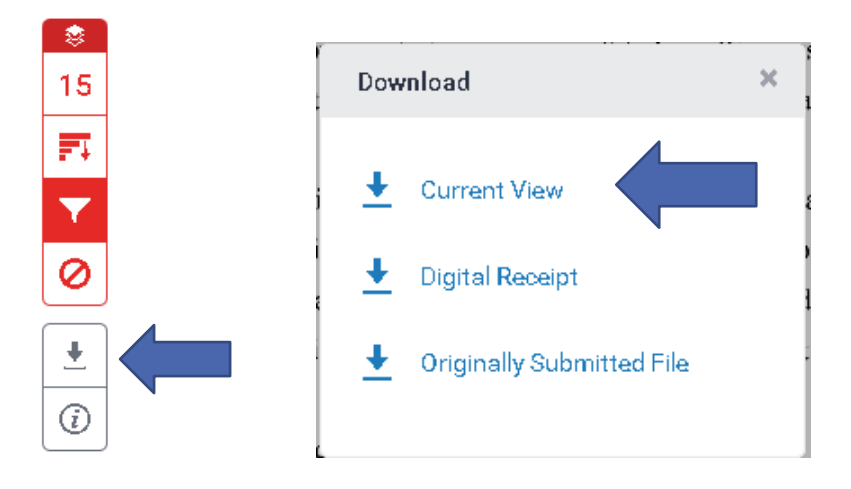

Si procede così al salvataggio dell'intero documento con le indicazioni del report antiplagio sul testo (in pratica il testo sottolineato in più colori con indicazione della fonte riscontrata come potenziale oggetto di

plagio).

Salvare il documento sul pc ed aprirlo in formato PDF, selezionando l'opzione Segnalibri. Cliccando direttamente sul secondo link mostrato dalla struttura del documento si ha accesso all'appendice che Turnitin genera a margine del documento, riassuntiva della percentuale di plagio e delle singole identità riscontrate con l'indicazione della fonte:

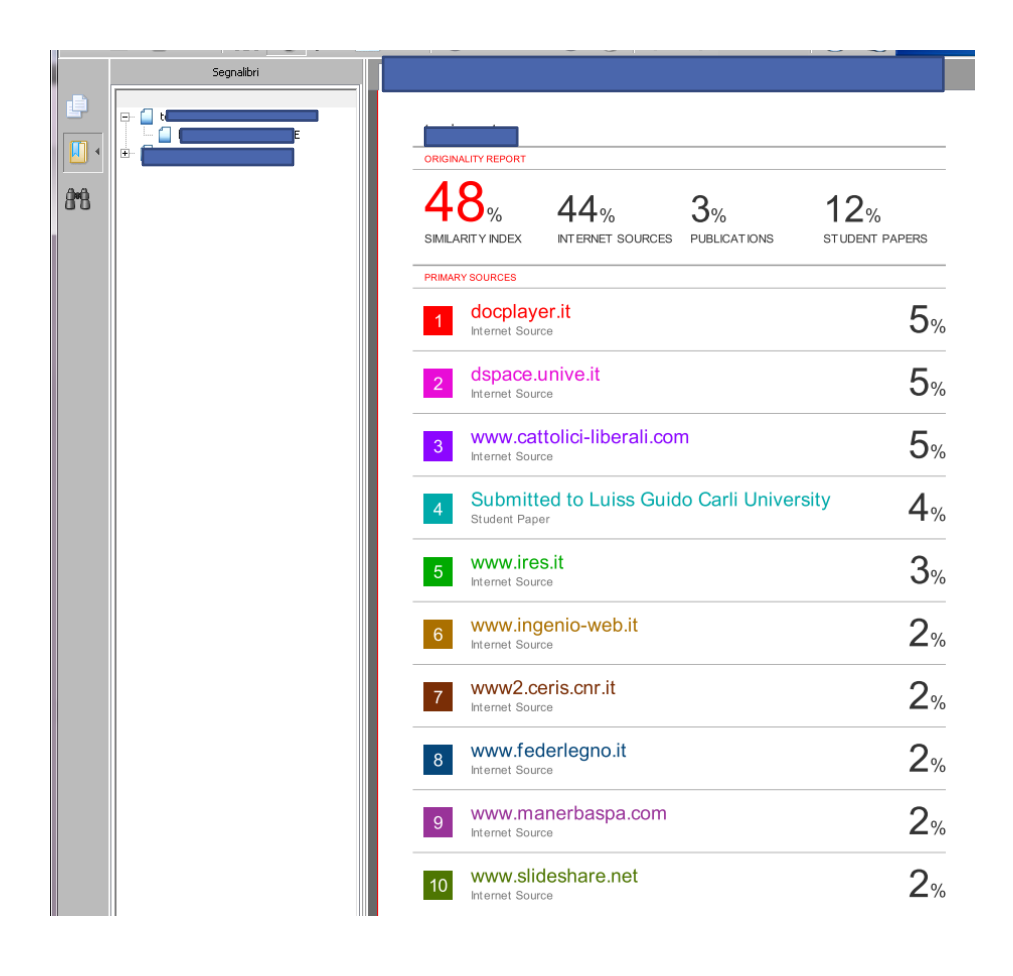

| 10                       |                           |                     |           |            |
|--------------------------|---------------------------|---------------------|-----------|------------|
| <b>48</b> %              | <b>44</b> %               | 3%                  | 12%       |            |
| SIMILARITY INDEX         | INTERNET SOURCES          | <b>PUBLICATIONS</b> | STUDENT P | APERS      |
| PRIMARY SOURCES          |                           |                     |           |            |
| 1 docplay                | ver.it<br><sup>irce</sup> |                     |           | 5%         |
| 2 dspace<br>Internet Sou | .unive.it                 |                     |           | 5%         |
| 3 WWW.Ca                 | ttolici-liberali.cor      | m                   |           | <b>5</b> % |
| 4 Submit                 | ted to Luiss Guid         | lo Carli Unive      | rsity     | 4.         |

Assieme alla prima pagina recante il frontespizio della tesi, questa pagina è quella da stampare e consegnare alle segreterie come prova dell'avvenuta sottomissione all'antiplagio.